# emLinux

## Documentation

Rev008/03.09.2014

emtrion GmbH

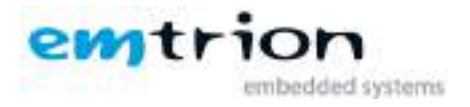

## © Copyright 2014 emtrion GmbH

All rights reserved. This documentation may not be photocopied or recorded on any electronic media without written approval. The information contained in this documentation is subject to change without prior notice. We assume no liability for erroneous information or its consequences. Trademarks used from other companies refer exclusively to the products of those companies.

| Rev | Date       | Modifications                                                                                                    |  |
|-----|------------|----------------------------------------------------------------------------------------------------|--|
| 001 | 28.09.2012 | First revision                                                                                                    |  |
| 002 | 16.11.2012 | Add updates of emSDK 1.9                                                                                                    |  |
| 003 | 17.01.2013 | Add additional instructions for image creation of DIMM-MX53                                                                                                    |  |
| 004 | 22.01.2013 | Fixed Typos in emSDK update chapter                                                                                                    |  |
| 005 | 12.04.2013 | Modfied boot setup and update section of DIMM-AM335X<br>Added section about installing emLinux on a general linux desktop                                               |  |
|     |            | Added environment variable netmask for setup of static ip config.                                                                                                    |  |
| 006 | 14.05.2014 | Extend section about installing emLinux on a general linux desktop<br>VM is updated to Debian 8 (Jessie)<br>Update section about Eclipse<br>Add section about QtCreator |  |
| 007 | 03.09.2014 | Update Link to U-Boot 2010.06 manual                                                                                                    |  |
| 008 | 27.01.2015 | Add some instructions for em_image                                                                                                    |  |

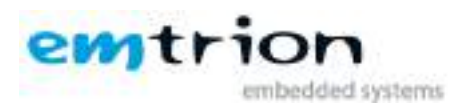

## 1 Inhaltsverzeichnis

| 2      | Ter        | ms and Definitions                                               | 4                |
|--------|------------|------------------------------------------------------------------|------------------|
| 3      | Intr       | oduction                                                         | 5                |
| 4      | em         | /M Overview                                                      |                  |
| 5      | em         | BSP Overview                                                     | 9                |
| -<br>- |            |                                                                  | 10               |
| 0      | em:        | SDK Overview                                                     | IU               |
|        | 0.1<br>C 2 | emous room                                                       |                  |
|        | 0.2<br>6 2 | Sotting a RED specific environment om env                        |                  |
|        | 0.5<br>6 4 | Setting a BSP specific environment – em_env                      |                  |
|        | 0.4<br>6 F | Compiling and installing an example project                      |                  |
|        | 0.5        | Compliing and installing an example project                      |                  |
|        | 65         | 2 Animated Tiles (OT)                                            | 13               |
|        | 6.6        | Creating a file system image – em devkit image                   | 13               |
|        | 6.7        | Updating emSDK                                                   |                  |
| 7      | l la:      |                                                                  | 15               |
| /      |            | Bunning OtCreator                                                | ID               |
|        | 7.1<br>7.2 | Running Qicreator                                                | 15<br>1 <i>E</i> |
|        | 7.2<br>7.2 | NI Setup                                                         | ID               |
|        | 7.5        | Device Setup                                                     |                  |
| 8      | Usi        | ng Eclipse                                                       |                  |
| 9      | U-B        | oot Bootloader                                                   |                  |
|        | 9.1        | Basic U-Boot operation                                           |                  |
|        | 9.2        | Using U-Boot to change boot device or update parts of the system |                  |
|        | 9.2.       | Boot setup and update on DIMM-EMEV                               |                  |
|        | 9.2.2      | 2 Boot setup and update on DIMM-MX6 and DIMM-AM335X              | 19               |
|        | 9.2.3      | Boot setup and update on DIMM-MX53 and DIMM-MX257                | 21               |
| 10     | Fur        | ther Information                                                 | 22               |
|        | 10.1       | Online resources                                                 |                  |
|        | 10.2       | We support you                                                   |                  |
| 11     | Inst       | alling emLinux in a general desktop linux environment            |                  |

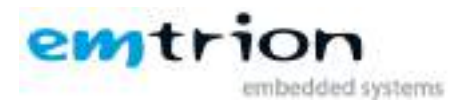

## 2 Terms and Definitions

| Term           | Definition                                                          |
|----------------|---------------------------------------------------------------------|
| emVM           | Emtrion Virtual Machine                                             |
| emBSP          | Emtrion Board Support Package, root file system, toolchain, etc     |
| emSDK          | Emtrion System Developer Kit                                        |
| Dev-Kit/Target | Emtrion Developer Kit                                               |
| Host           | Developer PC                                                        |
| Toolchain      | Compiler, Linker, etc.                                              |
| RootFS         | Root file system, contains the basic operating system               |
| Console        | Text terminal interface for Linux                                   |
| TFTP           | Trivial file transfer protocol, used to transfer files over network |
| NFS            | Network File System, can share directories over network             |
| U-Boot         | Bootloader, starts the operating system                             |
| VM             | Virtual machine, isolates a guest operating system on the host      |

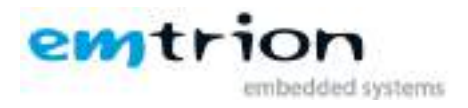

## **3** Introduction

It is assumed that users of emtrion Linux developer kits are already familiar with Linux. General Linux and programming knowledge are out of the scope of this document. emtrion is happy to assist you in acquiring this knowledge. If you are interested in training courses or getting support, please contact the emtrion sales department. This manual documents emSDK version **1.9** and later.

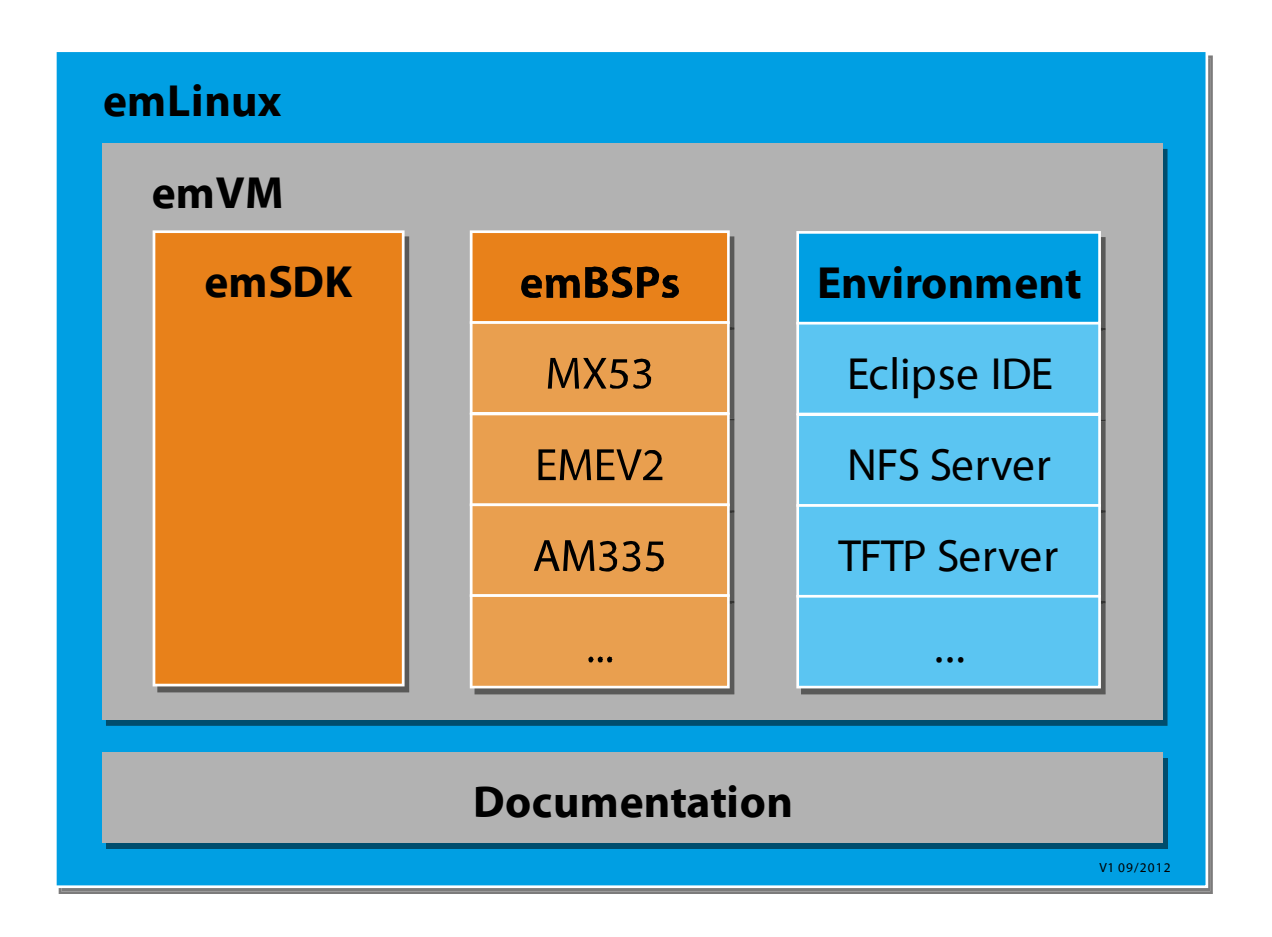

emtrion delivers a DVD accompanying the Linux developer kits. This DVD contains a VMware virtual machine running Debian Linux (emVM) and the VMware player used to start the VM.

If you have general questions regarding Debian (How do I setup my network connection?) or VMware player (How do I access my hosts' serial port from within the VM?) you can have a look at:

Debian Wiki - https://wiki.debian.org

Debian Handbook – <u>http://debian-handbook.info</u>

VMware Documenation - http://www.vmware.com/pdf/desktop/vmware\_player50.pdf

The purpose of the virtual machine and its contents is to enable the user of the kit to start an application development as fast as possible. For that reason a complete development environment

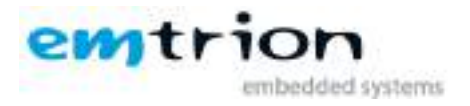

is set up in the VM, it includes pre-built BSPs (emBSP) for our various Linux kits plus a cross toolchain, a set of helper scripts (emSDK) and general development tools like the Eclipse IDE.

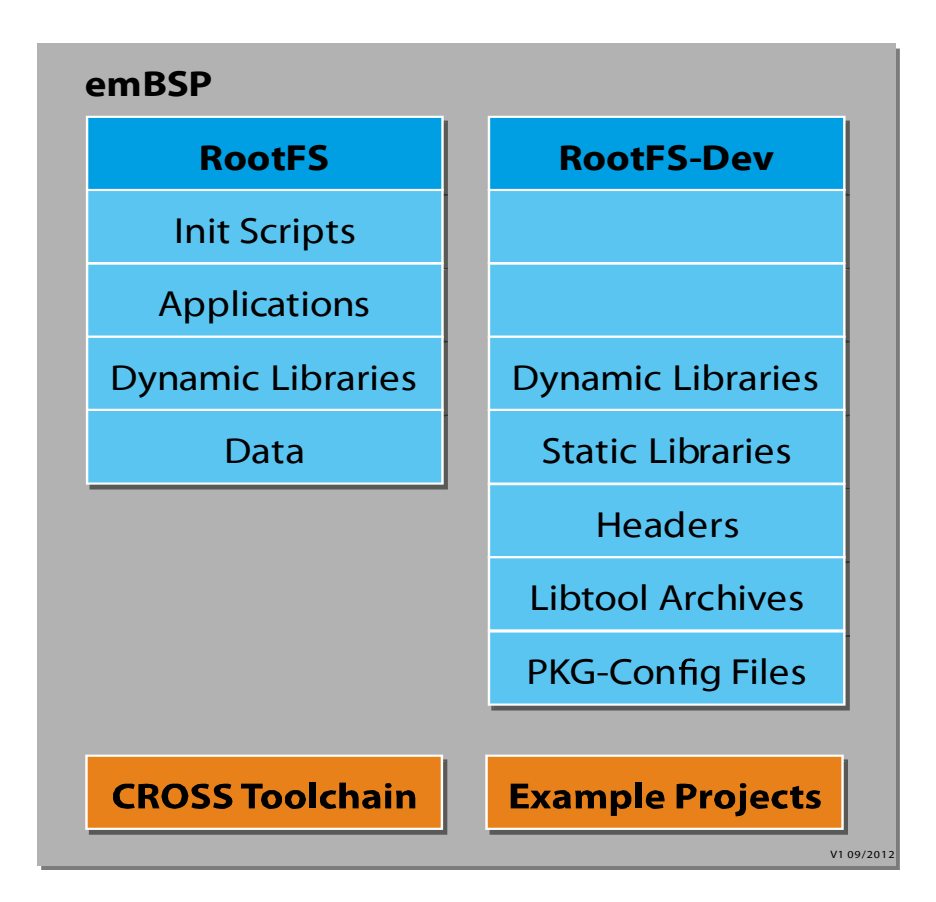

There are two root file systems contained in an emBSP: one used on the target and one used for development only. You compile your applications using the headers and libraries in the RootFS-Dev, the result is copied to the RootFS running on the target. The reason being that things like static libraries and headers are not needed during runtime on the target and we can save space by not including them. The RootFS and RootFS-Dev come pre-built with our Kits.

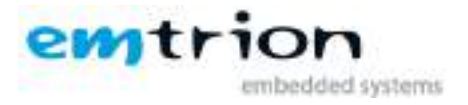

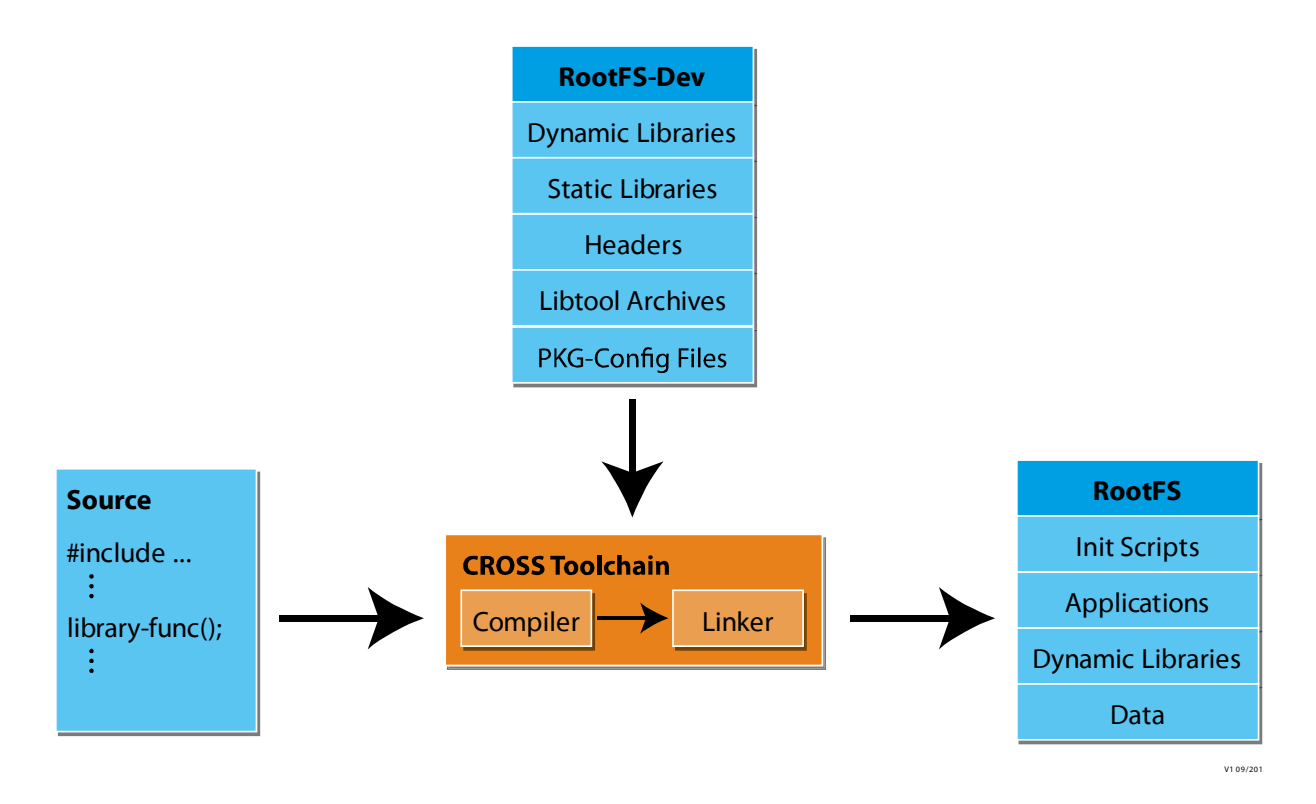

emLinux is delivered together with emtrion's developer kits. The purpose of such kits is to evaluate, to benchmark, to prototype and to write applications. Therefore, emLinux clearly focuses on application development rather than system development. System development, i.e. modifying the OS or writing drivers, requires quite a lot of knowledge and experience. If your project requires modifying, updating or extending the BSP and you are an experienced Linux system developer, you can get the complete source code for free. If you are not an experienced Linux system developer, emtrion also offers software engineering services. Either way, contact us at sales@emtrion.com.

What you can do with emLinux:

- Use a pre-built, pre-configured BSP on our developer kit
- Develop applications using a completely configured build environment
- Integrate applications/libraries into the BSP for testing or demonstration purposes

The way of achieving this is subject to the following chapters.

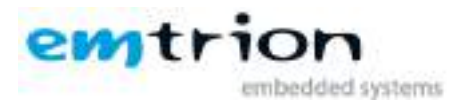

## 4 emVM Overview

The VMware VM comes with an Debian Linux installation.

Some useful facts:

- User: hico, password: hico, it is recommended to change the password
- A TFTP server is preinstalled and running by default, its root directory is /tftpboot.
- Preinstalled BSPs are located in ~/Downloads, the latest BSPs can be downloaded at emtrion.de
- The emSDK installation path is /opt/emtrion
- Serial ports added to the VM appear at /dev/ttySn, USB serial converters at /dev/ttyUSBn, baudrates can be configured using the stty tool, picocom can be used as a terminal
- QtCreator is installed

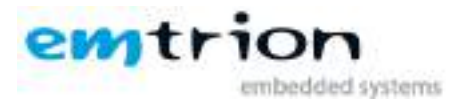

## 5 emBSP Overview

An emBSP is a compressed tar.bz2 archive, the naming scheme is:

## embsp-<release date>-<target platform>.tar.bz2

| Currently available target platforms: |  |  |
|---------------------------------------|--|--|
| dimm-mx6                              |  |  |
| dimm-mx53                             |  |  |
| dimm-emev                             |  |  |
| dimm-am335x                           |  |  |
| dimm-mx257                            |  |  |

The following table describes the structure of an emBSP:

| Directory | Purpose                             |
|-----------|-------------------------------------|
| etc       | Custom Configuration Files          |
| doc       | Documentation                       |
| root      | emBSP file systems                  |
| toolchain | The toolchain for cross-compilation |
| projects  | Example and custom projects         |

To login on the target use user **root** and empty password.

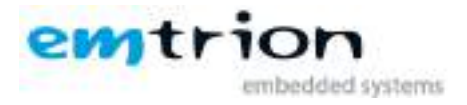

## 6 emSDK Overview

emSDK is a set of simple scripts and configuration files to handle some common tasks when evaluating an emtrion processor module running Linux.

These tasks include:

- Installing an emBSP
- Cross compiling an existing application or library and adding the result to the BSP
- Sharing a RootFS over network
- Creating file system images for the target

## 6.1 emSDK Tools

| Term            | Definition                                                       |
|-----------------|------------------------------------------------------------------|
| em_copy         | Unpacks an emBSP to a specified directory                        |
| em_env          | Sets a platform specific environment, exports the RootFS via NFS |
| em_devkit_image | Creates an image for direct use on the emtrion Dev-Kit           |
| em_image        | Creates images for general use                                   |

Every Tool gives a small description of the usage if you pass the -h switch.

## 6.2 Installing an emBSP – em\_copy

After startup the standard BSPs are located at ~/Downloads, the BSPs come as .tar.bz2 archives. em\_copy is used to unpack BSPs into a specified directory. Besides unpacking the archive, em\_copy takes care of some hardcoded path dependencies, so that you can install the BSP to any location you like.

The general syntax is:

```
em_copy [MODE] [OPTIONS] SOURCE_PATH DESTINATION_PATH
```

| Mode    | Purpose            |
|---------|--------------------|
| install | emBSP installation |
| release | emBSP creation     |

The release mode is documented in the command help, it is usually not used during evaluation.

| Arguments        | Purpose                                     |
|------------------|---------------------------------------------|
| SOURCE_PATH      | The path to the emBSP archive               |
| DESTINATION_PATH | The path where the emBSP is to be installed |

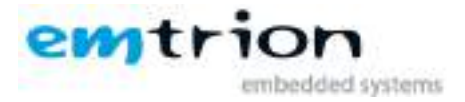

## For example:

| em_copy    | install | ~/Downloads/embsp-20120918-dimm-am335x.tar.bz2 |
|------------|---------|------------------------------------------------|
| /home/hico | /work   |                                                |

installs the BSP in /home/hico/work.

The output will be something like: (you have to enter the hico password)

```
Info: trying to gain super-user privileges
[sudo] password for hico:
Info: successfully gained super user privileges
Info: Fixing rootfs in /home/hico/work/embsp-20120906-dimm-am335x/root/rootfsdev
Info: Fixing toolchain in /home/hico/work/embsp-20120906-dimm-am335x/toolchain
```

After this you can change the working directory to ~/work/embsp-20120906-dimm-am335x/.

## 6.3 Setting a BSP specific environment – em\_env

When developing for the target board it is helpful to have some environment variables at hand which point to commonly used directories or applications.

The general syntax is:

```
em_env OPTION [PLATFORM_CONFIGURATION PLATFORM_ROOT_FOLDER]
```

| Option | Purpose                |  |
|--------|------------------------|--|
| -S     | Sets the environment   |  |
| -р     | Prints the environment |  |
| -u     | Unsets the environment |  |

When the -s option is given you have to specify the PLATFORM\_ROOT\_FOLDER.

| Argument             | Purpose                             |  |
|----------------------|-------------------------------------|--|
| PLATFORM_ROOT_FOLDER | Installation directory of the emBSP |  |

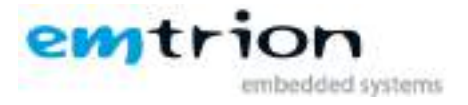

At least the following variables get set:

| Variable      | Meaning                       | Example                                   |
|---------------|-------------------------------|-------------------------------------------|
|               |                               |                                           |
| PLATFORM      | Identifies the module SOC     | dimm-am335x                               |
| PLATFORM_ROOT | The root directory of the BSP | ~/embsp-20120906-dimm-am335x              |
| PLATFORM_CFG  | Platform configuration file   | /opt/emtrion/etc/platform/dimm-           |
|               |                               | am335x.cfg                                |
| ARCH          | Architecture                  | ARM                                       |
| CROSS_COMPILE | Cross Toolchain Prefix        | arm-poky-linux-gnueabi-                   |
| ROOTFS        | Path to RootFS                | \$PLATFORM_ROOT/root/rootfs               |
| ROOTFSDEV     | Path to RootFS-Dev            | <pre>\$PLATFORM_ROOT/root/rootfsdev</pre> |
| MAKE_JOBS     | Extra arguments for make      | -j4                                       |
| IMAGE_CONFIG  | default image configuration   | dimm-am335x.tar-cfg                       |

#### For example:

Set environment:

em\_env -s ~/work/embsp-20120906-dimm-am335x/

## 6.4 NFS export/unexport of RootFS – em\_nfs

emSDK also provides a tool which automatically handles NFS export of the Root File System. Before using it, you have to setup the environment with "em\_env -s".

The general syntax is:

```
em_nfs OPTION
```

| Option | Purpose                                                  |
|--------|----------------------------------------------------------|
| -е     | Exports the current RootFS via NFS                       |
| -u     | Unexports the current RootFS                             |
| -с     | Cleans /etc/exports from all entries created with em_nfs |

When using "em\_nfs –e" the tool will print the full path of the exported RootFS. This is the path which has to be added in the U-Boot environment variable (See Chapter U-Boot Bootloader).

If booting via NFS is not working try restarting the NFS server:

```
sudo service nfs-kernel-server restart
```

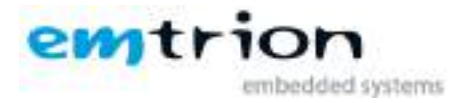

## 6.5 Compiling and installing an example project

Assuming you installed an emBSP and set up a correct environment you can cross compile one of the example projects.

## 6.5.1 Hello World

There is a helloworld example in **\$PLATFORM\_ROOT/projects/helloworld** 

| cd \$PLATFORM_ROOT/projects/helloworld         | # changes directory to the project             |
|------------------------------------------------|------------------------------------------------|
| make clean                                     | <pre># cleans everything</pre>                 |
| make ARCH=\$ARCH CROSS_COMPILE=\$CROSS_COMPILE | <pre># cross compiles helloworld</pre>         |
| make DESTDIR=\$ROOTFS install                  | <pre># installs helloworld to the RootFS</pre> |

Variables in makefiles are different from bash environment variables, that is the reason you have to pass ARCH=\$ARCH and so on.

If you have already booted your device via NFS you can now execute the program by typing "helloworld" in a terminal of the device.

## 6.5.2 Animated Tiles (QT)

This is a QT example. You can find it in **\$PLATFORM\_ROOT/projects/animatedtiles** 

The first step to build a QT application is the execution of qmake. Depending on which of our modules you are using you can either directly use it by typing "qmake" after you have setup your environment or you have to specify it explicitly with the full path:

#### DIMM-AM335x, DIMM-MX6

```
cd $PLATFORM_ROOT/projects/animatedtiles# changes directory to the projectqmake# create the Makefilemake ARCH=$ARCH CROSS_COMPILE=$CROSS_COMPILE# cross compiles animatedtilesmake INSTALL_ROOT=$ROOTFS install# installs animatedtiles to the RootFS
```

#### DIMM-MX257, DIMM-MX53, DIMM-EMEV

```
cd $PLATFORM_ROOT/projects/animatedtiles  # changes directory to the project
${ROOTFSDEV}/usr/qt-4.6.3/bin/qmake  # create the Makefile
make ARCH=$ARCH CROSS_COMPILE=$CROSS_COMPILE
make INSTALL_ROOT=$ROOTFS install  # installs animatedtiles to the RootFS
```

The executable is installed under /usr/local/bin/animatedtiles. You can execute it from there on your target device.

## 6.6 Creating a file system image – em\_devkit\_image

To use the root file system on the target without the need for a network connection or something similar you can create file system images for the flash media on the processor modules. For different platforms different images are needed. Some targets use file systems like ext3 in an MMC, others use UBIFS on raw flash. em\_devkit\_image uses the default image configuration specified by

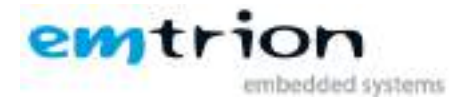

the environment variable **\$IMAGE\_CONFIG**. All possible image config configuration files can be found under **\$PLATFORM\_ROOT/etc**.

The general syntax is:

em\_devkit\_image

The image will be put in the current working directory. The resulting image can be brought to the target via the bootloader for example. You can also use an already running Linux.

#### For example:

cd \$PLATFORM\_ROOT/images em\_devkit\_image

If you have a "non-standard" developer kit (the standard is equipped with 1GB NAND Flash and has a revision of at most R3A), for example a DIMM-MX53 with 512MB NAND Flash, you may need to use em\_image instead of em\_devkit\_image. It is more flexible, but also more complicated. Alternatively you can change the above mentioned environment variable **\$IMAGE\_CONFIG.** The configuration files end on "ubi-cfg" and are found in the etc/ directory within the emBSP.

#### For example:

export IMAGE\_CONFIG=dimm-mx53-512mb-nand.ubi-cfg

## 6.7 Updating emSDK

You can simply download the new release, remove the current installation and extract the new one.

#### For example:

```
cd ~/Downloads
wget http://www.support.emtrion.de/emsdk/emsdk-1.9.tar.bz2
sudo rm -rf /opt/emtrion
sudo tar -xf ~/Downloads/emsdk-1.9.tar.bz2 -C /
<open a new terminal so the changes take effect>
```

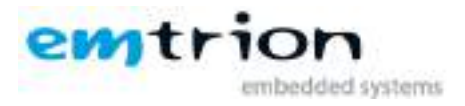

## 7 Using QtCreator

QtCreator is the IDE for Qt Development but can be also used as IDE in general. The package is preinstalled in the VM. This section gives you some hints on using QtCreator together with emLinux. Please use the official documentation regarding general issues.

## 7.1 Running QtCreator

To successfully build for the target, you must run "qtcreator" from a terminal which is setup via em\_env. If you want to do a local build of your project in the VM you have to start it normally without the emLinux environment setup.

## 7.2 Kit Setup

For cross development with QtCreator you have to specify a "kit" under **Tools->Options-> Build&Run**. A kit consists of a target specific Qt build, a cross compiler toolchain and a gdb debugger binary. Select the files below in the kit configuration:

| Kit Component   | Path                                                                   |  |
|-----------------|------------------------------------------------------------------------|--|
| Qt Build        | [emBSP_path]/toolchain/usr/bin/qmake                                   |  |
| Cross Toolchain | [emBSP_path]/toolchain/usr/bin/arm-poky-linux-gnueabi/arm-poky-linux-  |  |
|                 | gnueabi-g++                                                            |  |
| GDB             | [emBSP_path] /toolchain/usr/bin/arm-poky-linux-gnueabi/arm-poky-linux- |  |
|                 | gnueabi-gdb                                                            |  |

## 7.3 Device Setup

QtCreator can directly upload a binary to the target and run it via SSH/SCP. To do so, you have to configure a device under **Tools->Options->Device**. We have already preconfigured a generic emLinux device. Running a standard emBSP RootFS on the target you should be able to connect using this setup by only changing the target's IP address.

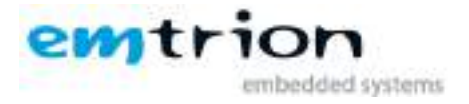

## 8 Using Eclipse

Eclipse can be used as IDE with our processor modules running Linux. You can install it using the package management system of the VM.

On our support pages you will find tutorials that assist you in using Eclipse with our modules:

Eclipse setup for use with emSDK , Debugging: http://www.support.emtrion.de

Qt Integration: The Qt Integration in Eclipse is deprecated. Please use QtCreator as IDE for Qt development.

You can also use DS-5 with all our modules but dimm-mx257; the corresponding emBSPs contain the necessary driver and daemon. Currently DS-5 version 5.11 is supported.

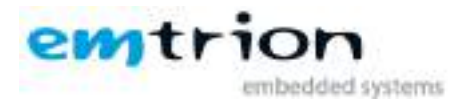

## 9 U-Boot Bootloader

The basic task of U-Boot is to load the operating system from bulk memory into RAM and then start the kernel. You can also use it to initiate an update of the kernel, the RootFS and of U-Boot itself. Furthermore you can configure directly from the medium the operating system is to be booted from, for example MMC, NFS or a serial terminal.

## 9.1 Basic U-Boot operation

To work with U-Boot, first use a terminal program to connect to the serial line of the board. As soon as the U-Boot prompt appears in the terminal, U-Boot is ready to receive commands. The general U-Boot documentation can be found here: <u>http://www.denx.de/wiki/U-Boot/Documentation</u>

U-Boot has a set of environment variables which are used to store information needed for booting the operating system. Variables can contain information such as IP addresses, but they can also contain a whole script of actions to perform sequentially. The following commands explain the basic handling of environment variables:

| U-Boot command            | Explanation                                                                                                  |  |
|---------------------------|----------------------------------------------------------------------------------------------------|--|
| printenv [variable]       | This shows the value of the specified variable. If no variable is specified, the whole environment is shown. |  |
| setenv [variable] [value] | Set a variable to a specific value. If no value is specified, the variable gets deleted.                     |  |
| saveenv                   | Make your changes permanent, so they remain after power off or reboot.                                       |  |

## 9.2 Using U-Boot to change boot device or update parts of the system

This chapter describes how U-Boot has to be setup for updating and booting. The exact variable assignment is board specific. DIMM-MX6, DIMM-AM335X and DIMM-EMEV can be used in the same way, but for DIMM-MX53 and DIMM-MX257 the usage is different.

The variable serverip has to be set to the IP-address of the emVM. You can get the IP-address by entering **ifconfig** in the terminal of your emVM.

Take the IP-address of the corresponding network adapter and assign it to the variable serverip in the U-Boot console. The format of [IP-address] is dot decimal notation.

```
U-Boot # setenv serverip [IP-address]
```

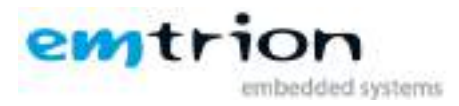

## 9.2.1 Boot setup and update on DIMM-EMEV

## 9.2.1.1 Update

Updates are generally performed using a TFTP-server, which is running in emVM. It is already set up to run, when you boot it for the first time. The root folder of the TFTP-Server is **/tftpboot**. **Every file** which is needed in the update process must be copied into this folder.

#### File names:

The files needed in the update process need to have specific file names. These file names are specified in the following environment variables of U-Boot:

| Variable name   | Description                        |
|-----------------|------------------------------------|
| image.linux     | Filename of the linux kernel image |
| image.uboot     | Filename of the U-Boot image       |
| Image.bootstrap | Filename of the Bootstrapper image |

## Update of the root file system

First you need to copy or move the output of **em\_devkit\_image** to the TFTP folder. After setting up the "serverip" in U-Boot as described above you can use the following commands to start an update of the root file system:

U-Boot # run update\_rootfs

This starts the update process. Please be patient as the process of fetching the RootFS image via network and decompressing it to the flash storage can take a few minutes.

## Update of the linux kernel

To update the kernel you must copy the kernel image to the TFTP directory in emVM. If you take the kernel from the emBSP, you can find the image in \$ROOTFS/boot/. The image is called "ulmage..." (the exact name depends on the board). It is important to also set up the serverip.

U-Boot # run update\_kernel

## Update of U-Boot bootloader and bootstrapper

**Attention:** If the board is turned off while updating the bootloader and bootstrapper or another error occurs, the board will be rendered unusable to you. Please only update the bootloader if you are explicitly instructed to do so by emtrion.

Copy the bootstrapper and bootloader image to the TFTP folder in emVM. Then you can start the update process with the following command in U-Boot prompt:

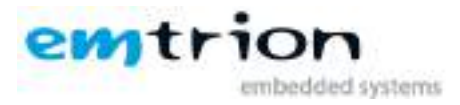

U-Boot # run update\_uboot

## 9.2.1.2 Booting

The default boot device in U-Boot is determined by the variable "bootcmd". If you want to set up one of the following boot options as a default you have to set "bootcmd" to the command mentioned below.

## Boot from on-board flash

This is the default boot option configured when you receive the developer kit from emtrion. To start it manually simply use this command:

U-Boot # run flash\_boot

#### Boot via network using a NFS share

First you have to export the RootFS in emVM using the command "em\_nfs -e". Then you have to perform the following commands in U-Boot:

```
U-Boot # setenv serverip [ip-address of emVM]
U-Boot # setenv nfsroot [path to the RootFS in emVM]
U-Boot # setenv ip-method dhcp
U-Boot # saveenv
U-Boot # run net_boot
```

Now the board should boot via network using the NFS share in emVM.

#### 9.2.2 Boot setup and update on DIMM-MX6 and DIMM-AM335X

#### 9.2.2.1 Update

Updating the kernel or the root file system is done by using the nfs export of emSDK. You must run "em\_nfs -e" to set it up. For further information please look into the corresponding chapter of this manual

Updates of the boot loader are performed using a TFTP-server, which is running in emVM. It is already set up to run, when you boot it for the first time. The root folder of the TFTP-Server is **/tftpboot**. **Every file which is needed in the update process must be copied into this folder**.

#### File names:

The files needed in the update process need to have specific file names. These file names are specified in the following environment variables of U-Boot:

| Variable name   | Description                        |
|-----------------|------------------------------------|
| image.linux     | Filename of the linux kernel image |
| image.uboot     | Filename of the U-Boot image       |
| Image.bootstrap | Filename of the Bootstrapper image |

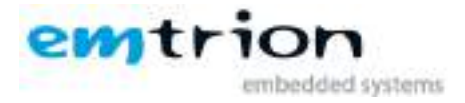

## Update of the root file system (uses NFS)

First you need to copy or move the output of **em\_devkit\_image** to the folder **\$PLATFORM\_ROOT/images**. After running "em\_nfs -e" in you emVM use the following commands to start an update of the root file system:

U-Boot # setenv serverip [ip-address of emVM] U-Boot # setenv nfsroot [path to the RootFS in emVM] U-Boot # setenv ip-method [dhcp or static] U-Boot # setenv ipaddr [ip-address for device, only needed for static ip] U-Boot # setenv netmask [netmask for device, only needed for static ip] U-Boot # run update\_rootfs

This starts the update process. Please be patient as the process of fetching the RootFS image via network and decompressing it to the flash storage can take a few minutes.

#### Update of the linux kernel (uses NFS)

To update the kernel you must copy the kernel image to \$ROOTFS/boot/ in your emVM. The image is called "ulmage..." (the exact name depends on the board). You also must run "em\_nfs –e" in your emVM to be able to update. Now you can use following commands in U-Boot prompt.

```
U-Boot # setenv serverip [ip-address of emVM]
U-Boot # setenv nfsroot [path to the RootFS in emVM]
U-Boot # setenv ip-method [dhcp or static]
U-Boor # setenv ipaddr [ip-address for device, only needed for static ip]
U-Boot # setenv netmask [netmask for device, only needed for static ip]
U-Boot # run update_kernel
```

#### Update of U-Boot bootloader and bootstrapper (uses TFTP)

**Attention:** If the board is turned off while updating the bootloader and bootstrapper or another error occurs, the board will be rendered unusable to you. Please only update the bootloader if you are explicitly instructed to do so by emtrion.

Copy the bootloader image to the TFTP folder in emVM. Then you can start the update process with the following command in U-Boot prompt:

U-Boot # setenv serverip [ip-address of emVM] U-Boot # setenv ip-method [dhcp or static] U-Boor # setenv ipaddr [ip-address for device, only needed for static ip] U-Boot # setenv netmask [netmask for device, only needed for static ip] U-Boot # run update\_uboot

## 9.2.2.2 Booting

The default boot device in U-Boot is determined by the variable "bootcmd". If you want to set up one of the following boot options as a default you have to set "bootcmd" to the command mentioned below.

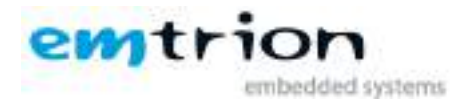

## Boot from on-board flash

This is the default boot option configured when you receive the developer kit from emtrion. To start it manually simply use this command:

U-Boot # run flash\_boot

## Boot via network using a NFS share

First you have to export the RootFS in emVM using the command "em\_nfs -e". Then you have to perform the following commands in U-Boot:

```
U-Boot # setenv serverip [ip-address of emVM]
U-Boot # setenv nfsroot [path to the RootFS in emVM]
U-Boot # setenv ip-method [dhcp or static]
U-Boor # setenv ipaddr [ip-address for device, only needed for static ip]
U-Boot # setenv netmask [netmask for device, only needed for static ip]
U-Boot # saveenv
U-Boot # run net_boot
```

Now the board should boot via network using the NFS share in emVM.

## 9.2.3 Boot setup and update on DIMM-MX53 and DIMM-MX257

The bootloader of DIMM-MX53 and DIMM-MX257 has several emtrion specific features. Please refer to the U-Boot manual available under following link on how to use it to change the boot setup or update the module:

#### U-Boot 2010.06em8 Support website

This document should also be included on the DVD you received with the Developer Kit.

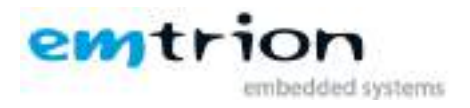

## **10 Further Information**

## **10.1 Online resources**

Further information can be found on the emtrion support pages.

www.support.emtrion.de

## **10.2 We support you**

emtrion offers different kinds of services, among them Support, Training and Engineering. Contact us at sales@emtrion.com if you need information or technical support.

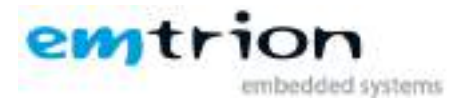

## 11 Installing emLinux in a general desktop linux environment

**Attention:** If you install emLinux in a general desktop linux environment emtrion can not guarantee that this instructions are working for all desktop linux distributions. Furthermore **you do this at your own risk**. Emtrion **can not support** problems occurring with your specific linux installation.

In general Ubuntu derivates are the best starting point since emtrion also uses Ubuntu in its virtual machine.

First you have to install emSDK. Please follow the steps in the section about Updating emSDK.

Now you have to perform following two steps:

1. Add following two lines to /etc/sudoers

```
Defaultsenv_resetDefaults!secure_path
```

2. Add following lines to /home/[your\_username]/.bashrc or the corresponding file if you are not using bash as shell

```
if [ -e /opt/emtrion/lib/libemenv ]; then
   . /opt/emtrion/lib/libemenv
fi
```

3. Add following lines to /home/[your\_username]/.profile

Now log off and on and you should be able to use emSDK.